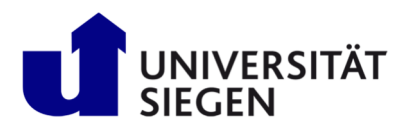

#### 1. Schritt: Registrierung:

Wählen Sie den Menüpunkt bzw. Reiter "Bewerbung" oder klicken Sie auf "Registrierung für Studienbewerber".

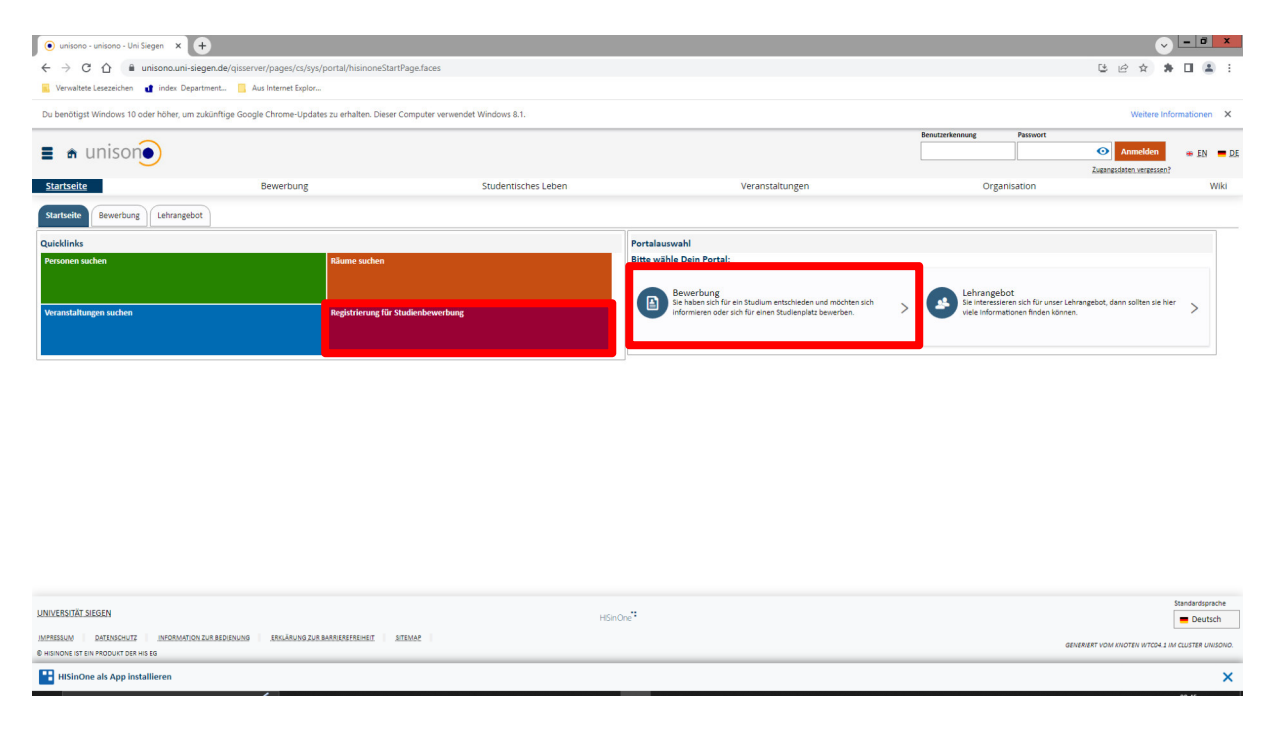

Tragen Sie als Bildungsausländer keine BID oder BAN ein. Fahren Sie mit der Eingabe Ihrer persönlichen Daten fort. Anschließend bestätigen Sie Datenschutzhinweis durch setzen des Kontrollkästchens und beenden Ihre Eingabe mit **"Registrieren"**.

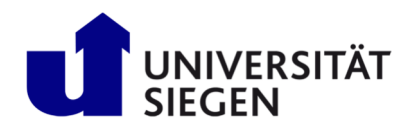

## STARTING

Student Admission, Registration and Training in German Language

| Informationen                                                                                                    |                                                                            |                                                                                 |  |  |  |
|----------------------------------------------------------------------------------------------------|----------------------------------------------------------------------------|---------------------------------------------------------------------------------|--|--|--|
| Bitte füllen Sie alle benötigten Felder aus.                                                                                                    |                                                                            |                                                                                 |  |  |  |
| Ditte ruinet sie alle beitruugten neuer aus.                                                                                                    |                                                                            |                                                                                 |  |  |  |
| <ul> <li>Nach der Registrierung erhalten Sie an die angegebene E-M</li> </ul>                                                                                                    | lail-Adresse eine Nachricht, in der das weitere Vorgehen beschrieben i     | st.                                                                             |  |  |  |
| Merken Sie sich Ihre Benutzerkennung, die Sie in der Willkommen-                                                                                                    | s-E-Mail nach Ihrer Registrierung erhalten, sowie Ihr selbstgewähltes P    | asswort. Diese benötigen Sie, um sich künftig am Bewerbungsportal               |  |  |  |
| Bitte führen Sie die Selbstregistrierung nur dann durch, wenn Sie n                                                                                                    | och nicht über einen Account zu diesem Semester an der Universität S       | ilegen verfügen. Accounts aus früheren Vergabeverfahren sind nicht mehr gültig. |  |  |  |
| Sie können sich oben rechts auf dieser Seite mit Ihrer Benutzerken                                                                                                    | nung, die Sie per E-Mail bekommen haben, und Ihrem selbstgewählte          | n Passwort am System anmelden.                                                  |  |  |  |
| Sie können sich oben rechts auf dieser Selte anmelden.<br>Die mit Sternchen (*) versehenen Felder sind Pflichtangaben                                                                       |                                                                            |                                                                                 |  |  |  |
| Ritte baschtan Sie die Daterschutzbinumize zur Bezistzierung                                                                                                    |                                                                            |                                                                                 |  |  |  |
| W place beasing of the parents in termine be can regist record,                                                                                                    |                                                                            |                                                                                 |  |  |  |
| Persönliche Daten                                                                                                    |                                                                            |                                                                                 |  |  |  |
| * Nachname                                                                                                    | Smith                                                                      |                                                                                 |  |  |  |
| * Vorname                                                                                                    | Jane                                                                       |                                                                                 |  |  |  |
| * Geschlecht                                                                                                    | weiblich                                                                   |                                                                                 |  |  |  |
| * Geburtsdatum                                                                                                    | 09/19/1998                                                                 |                                                                                 |  |  |  |
| t Coburtout                                                                                                    |                                                                            |                                                                                 |  |  |  |
| Geburson                                                                                                    | Index                                                                      |                                                                                 |  |  |  |
| * Geburtsland                                                                                                    |                                                                            |                                                                                 |  |  |  |
| * Staatsangehörigkeit (Land)                                                                                                    | Indien                                                                     | r                                                                               |  |  |  |
| 2. Staatsangehörigkeit (Land)                                                                                                    |                                                                            | •                                                                               |  |  |  |
| V                                                                                                    |                                                                            |                                                                                 |  |  |  |
| Kontaktoaten                                                                                                    |                                                                            |                                                                                 |  |  |  |
| * Land                                                                                                    | Deutschland                                                                |                                                                                 |  |  |  |
| Adresszusatz (c/o, Zimmernummer)                                                                                                    |                                                                            | 0                                                                               |  |  |  |
| * Straße und Hausnummer                                                                                                    | Ambazari Rd 255                                                            |                                                                                 |  |  |  |
| * Postleitzahl                                                                                                    | 440005                                                                     |                                                                                 |  |  |  |
| * Ort                                                                                                    | Nagpur                                                                     |                                                                                 |  |  |  |
| Telefon                                                                                                    | +91 712 123456                                                             | 0                                                                               |  |  |  |
| Mobiltelefon                                                                                                    | 00919 87654                                                                | 0                                                                               |  |  |  |
| * E-Mail                                                                                                    | christian.gerhus@zv.uni-siegen.de                                          |                                                                                 |  |  |  |
| * E-Mail wiederholen                                                                                                    | christian gerhus@zv.uni-siegen.de                                          |                                                                                 |  |  |  |
|                                                                                                    |                                                                            |                                                                                 |  |  |  |
| Passwort                                                                                                    |                                                                            |                                                                                 |  |  |  |
| Das Passwort muss folgende Anforderungen erfüllen. Es muss                                                                                                    |                                                                            |                                                                                 |  |  |  |
| mindestens 8 Zeichen lang sein                                                                                                    |                                                                            |                                                                                 |  |  |  |
| <ul> <li>mmueskens ein sonderzeichen aus (@#\$76,:19()=*) enthalten</li> <li>mindestens eine Ziffer [0-9] enthalten</li> <li>mindestens einen Ziefer (burghteben [1-3] enthalten</li> </ul> |                                                                            |                                                                                 |  |  |  |
| <ul> <li>mindestens einen Kreinduchstaben (arz) enthälten</li> <li>mindestens einen Großbuchstaben (A-Z) enthälten</li> </ul>                                                               | den Tennunsken en la                                                       |                                                                                 |  |  |  |
| umaue werden nicht emptonien. Der Benutzername darf nicht Teil                                                                                                    | res ressources sent.                                                       |                                                                                 |  |  |  |
| = Passwort                                                                                                    |                                                                            | Ø                                                                               |  |  |  |
| * Passwort wiederholen                                                                                                    |                                                                            | Ø                                                                               |  |  |  |
|                                                                                                    |                                                                            |                                                                                 |  |  |  |
| Sicherheitsabfrage (Captcha)                                                                                                    |                                                                            |                                                                                 |  |  |  |
|                                                                                                    | a lakt one store force Marchine double of the counds for the two stores    | uskatakan kau Takian ang dan uskanatakan dan Akfana in dan Anto- an Arida       |  |  |  |
| Um sicherzustellen, dass die Anfrage von einem Menschen und                                                                                                    | i nicht von einer spam-Maschine durchgeführt wurde, tragen Sie bitte die B | ucnstaben bzw. zanien aus der untenstehenden Abtrage in das Antwort-Feld ein.   |  |  |  |
| Sicherheitsabfrage (Captcha)                                                                                                    | Was ergibt 21 plus 9?                                                      | 2                                                                               |  |  |  |
| * Antwort auf Sicherheitsabfrage                                                                                                    | 30                                                                         | 0                                                                               |  |  |  |
|                                                                                                    |                                                                            |                                                                                 |  |  |  |
| Datenschutzhinweise                                                                                                    |                                                                            |                                                                                 |  |  |  |
| V* Ich hahe die am Anfang dieser Seite aufgeführten Meuweise w                                                                                                    | m Datenschultz zur Kenntnis genommen und aktentiore rie                    |                                                                                 |  |  |  |
| Zu den Datenschutzhinweisen                                                                                                    | an outersonate con territoris genommen unu akcepuere sie.                  |                                                                                 |  |  |  |
|                                                                                                    |                                                                            |                                                                                 |  |  |  |
|                                                                                                    | Registrieren                                                               |                                                                                 |  |  |  |
| _                                                                                                    |                                                                            |                                                                                 |  |  |  |

#### Aktivierung des unisono-Accounts

Eine "**Willkommens-Email**" wird daraufhin generiert und an Ihre angegebene Email-Adresse geschickt. Nutzen Sie den mitgeschickten Aktivierungscode, um Ihr Profil zu aktivieren oder klicken Sie auf den Aktivierungslink in der Email.

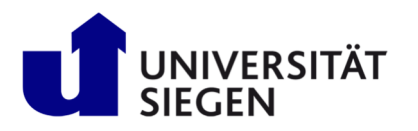

| STARTING                                                        |
|-----------------------------------------------------------------|
| Student Admission, Registration and Training in German Language |

| ● Selbstregistrierung - unisono - U × +                             |                                                                                                    |                                  |                                                                                                    |                                                                                                    |                                                                    |                                     |
|---------------------------------------------------------------------|----------------------------------------------------------------------------------------------------|----------------------------------|----------------------------------------------------------------------------------------------------|----------------------------------------------------------------------------------------------------|--------------------------------------------------------------------|-------------------------------------|
| ← → C ☆ a unisono.uni-siege                                         | n.de/qisserver/pages/psv/selbstregistrierung/pub/selb                                                                                                    | stregistrierung.xhtml?_flo       | wld=selfRegistrationRegister-flow&_flowExecutionR                                                                                            | ley=e                                                                                                    |                                                                    |                                     |
| 🔢 Apps 📃 Verwaltete Lesezeichen 📑 ind                               | lex Department Aus Internet Explor                                                                                                    |                                  |                                                                                                    |                                                                                                    |                                                                    |                                     |
| * (                                                                 | Geburtsland Türkei                                                                                                    | ~                                |                                                                                                    |                                                                                                    |                                                                    |                                     |
| * Staatsangehöri                                                    | igkeit (Land) Türkei                                                                                                    | ~                                |                                                                                                    |                                                                                                    |                                                                    |                                     |
| 2. Staatsangehöri                                                   | igkeit (Land)                                                                                                    | ~                                |                                                                                                    |                                                                                                    |                                                                    |                                     |
| Kontaktdaten                                                        |                                                                                                    |                                  |                                                                                                    |                                                                                                    |                                                                    |                                     |
|                                                                     | * Land Türkei                                                                                                    | ~                                |                                                                                                    |                                                                                                    |                                                                    |                                     |
| Zusatz (c/o.                                                        | Zimmernr.)                                                                                                    |                                  |                                                                                                    |                                                                                                    |                                                                    |                                     |
| Straße und Ha                                                       | ausnummer Main Road 243                                                                                                    |                                  |                                                                                                    |                                                                                                    |                                                                    |                                     |
|                                                                     | Postleitzahl                                                                                                    |                                  |                                                                                                    |                                                                                                    |                                                                    |                                     |
|                                                                     | * Ort Istanbul                                                                                                    |                                  |                                                                                                    |                                                                                                    |                                                                    |                                     |
|                                                                     | Telefon                                                                                                    |                                  |                                                                                                    |                                                                                                    |                                                                    |                                     |
|                                                                     | Aobilteleton                                                                                                    | 0                                |                                                                                                    |                                                                                                    |                                                                    |                                     |
|                                                                     | * F-Mail christian gerhus@uni-siegen de                                                                                                    | 0                                |                                                                                                    |                                                                                                    |                                                                    |                                     |
| * E-Mail v                                                          | wiederholen christian.gerhus@uni-siegen.de                                                                                                    |                                  |                                                                                                    |                                                                                                    |                                                                    |                                     |
| c-iviali v                                                          | annon Berneskenne                                                                                                    |                                  |                                                                                                    |                                                                                                    |                                                                    |                                     |
| Passwort                                                            |                                                                                                    |                                  |                                                                                                    |                                                                                                    |                                                                    |                                     |
| Ihr Passwort muss mindestens 8                                      | 8 Zeichen haben, davon 1 Sonderzeichen.                                                                                                    |                                  |                                                                                                    |                                                                                                    |                                                                    |                                     |
|                                                                     | * Passwort                                                                                                    |                                  |                                                                                                    |                                                                                                    |                                                                    |                                     |
| * Passwort v                                                        | wiederholen                                                                                                    |                                  |                                                                                                    |                                                                                                    |                                                                    |                                     |
| Bitte geben Sie das Ergebnis der                                    | r untenstehenden Sicherheitsfrage ein. Diese Maßn                                                                                                    | ahme dient zur Spam-A            | -                                                                                                    |                                                                                                    |                                                                    |                                     |
| Sicherh                                                             | Bitte addieren Sie 18 und 23.                                                                                                    | 2                                |                                                                                                    |                                                                                                    |                                                                    |                                     |
| * Antwort auf Sicherh                                               | neltsabfrage 41                                                                                                    | 0                                | Startseite Be                                                                                                    | ewerbung                                                                                                    | Studentisches Leben                                                | Veranstaltungen                     |
| . ak                                                                | Registrieren                                                                                                    |                                  | sie bekonnen in Küze eine F.Mail augeschickt. Bitte folgen Sie der<br>Ner anmelden können.<br>Freischaltcode aus Willkommens-E-Mail eingeben | derin enthalteren Anweisungen um Ihren Benutzen-Account fre                                                  | louchaiten. Die E-Mail enthält zusätzlich ihren Benutzernamen, mit | t dem Sie sich nach der Preischalt. |
| Startsoite                                                          | Rewerbung                                                                                                    | Studentisches Leben              | Veranstaltungen                                                                                                    | Organisation                                                                                                 |                                                                    |                                     |
| ie sind hier: Stattselte > Bewerbung > Kennenlemen.(E               | Begistrierung)                                                                                                    |                                  |                                                                                                    |                                                                                                    |                                                                    |                                     |
|                                                                     | Verifizierung                                                                                                    |                                  |                                                                                                    |                                                                                                    | Ĩ                                                                  |                                     |
|                                                                     | Bitte geben Sie den Freischaltcode aus der Willke<br>Sie haben den Freischaltcode per E-Mail erhalten.<br>Die mit Sternchen (*) versehenen Felder sind Pflichtangaben. | ommens-E-Mail ein.               |                                                                                                    |                                                                                                    |                                                                    |                                     |
|                                                                     | * Freischaltcode                                                                                                    | ad606abe-3769-4cb2-ad24          | 9bfda7902ac1                                                                                                    |                                                                                                    |                                                                    |                                     |
|                                                                     | ox                                                                                                    |                                  |                                                                                                    |                                                                                                    |                                                                    |                                     |
|                                                                     |                                                                                                    |                                  |                                                                                                    | Benutzerkennung Pass                                                                                         | wort                                                               |                                     |
| 🗉 🖷 unison🧿                                                         |                                                                                                    |                                  |                                                                                                    |                                                                                                    | Anmelden     EN      DE  Zugangsdaten vergessen?                   |                                     |
| Startseite                                                          | Bewerbung                                                                                                    | Studentisches Leben              | Veranstaltungen                                                                                                    | Organisation                                                                                                 | Wiki                                                               |                                     |
| ie sind hier: Startselte ) Bewerbung ) Kennenlemen.(F               | Begistrierung)                                                                                                    |                                  |                                                                                                    |                                                                                                    |                                                                    |                                     |
| Sie haben sich erfolgreich verifiziert.                             |                                                                                                    |                                  |                                                                                                    | Informationen                                                                                                |                                                                    |                                     |
| Bitte melden Sie sich jetzt mit ihrer Benutzerkennung (nic<br>Benut | cht mit ihrer E-Mail-Adresse) aus der ihnen zugesandten Willkommens-E-<br>zerkennung smith                                                                             | Mail und ihrem selbstgewählten i | asswort an.                                                                                                    | Willkommen<br>Der 1. Schritt zur Online Bewerbung/Voreinschreibu<br>Sie mit der Online-Bewerbung fortfahren. | ng war erfolgreich. Nach der Anmeldung können                      |                                     |
|                                                                     | Anmelden                                                                                                    |                                  |                                                                                                    |                                                                                                    |                                                                    |                                     |

#### 2. Schritt: Einschreibung:

Nach der erfolgreichen Anmeldung fahren Sie mit der Einschreibung fort. Klicken Sie dafür "Bewerbung".

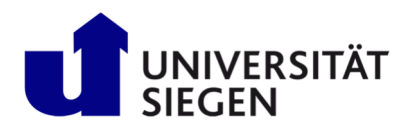

# STARTING

Student Admission, Registration and Training in German Language

| ■ ★ UNISON ● Menia durchsuchen                                                                                          |                                                                                                    |                                                                                                    | 💄 🌲 30 🕞 💩 🛤 💻                                                 |
|----------------------------------------------------------------------------------------------------|----------------------------------------------------------------------------------------------------|----------------------------------------------------------------------------------------------------|----------------------------------------------------------------|
| <u>Startseite</u> Veranstaltungen                                                                                       | Organisation                                                                                                    | Service                                                                                                    | Wiki                                                           |
| Startselle +                                                                                                    |                                                                                                    | 📰 Startseite personalisieren 🚔 Meine Registerkart                                                                                                    | en 📣 Standardnortal herstelle                                  |
| zwei spaten 👻                                                                                                    |                                                                                                    |                                                                                                    |                                                                |
| ≡ Meine Bewerbungen 👻                                                                                                   | 🗙 🗏 Bewerbung 🗸                                                                                                    |                                                                                                    | ×                                                              |
|                                                                                                    | Liebe Studieninteressierte,                                                                                                    |                                                                                                    |                                                                |
| Beverbung statism<br>Beverbung is schud die Studiegege an unserer Hochschule.                                           | <ul> <li>aktuell sind Bewerbungen auf zulassungsf<br/>für das Wintersemester 2023/24 über uni<br/>Januar 2023. Details zu den <u>Fristen</u> finder</li> </ul> | reie Studiengänge mit Bewerbungsverfahren für das Sommersemester 2023 und für e<br>sono möglich. Die Einschreibephase für zulassungsfreie Studiengänge für das Sommer<br>Sie auf den Seiten der <u>Zentralen Studien Beratung</u> der Universität Siegen. | inzelne Studiengänge auch schon<br>semester 2023 beginnt Mitte |
|                                                                                                    | Sommersemester 2023                                                                                                    |                                                                                                    |                                                                |
|                                                                                                    | Das Bewerbungsportal ist für folgende zu                                                                                                    | assungsfreie Masterstudiengänge mit Bewerbungsverfahren für das Sommersemest                                                                                                    | er 2023 geöffnet:                                              |
| 🗏 Informationen zur Bewerbung/Einschreibung 👻                                                                           | ¥ Fakultät I                                                                                                    |                                                                                                    |                                                                |
| informations and on the Research and Plancka from and Data down and Plancka from the land on the land on the land       | M.A. Angewandte Sprachwissenschaft: Ko<br>M.A. Geschichte der Moderne                                                                                          | mmunikation & Fremdsprachen im Beruf                                                                                                    |                                                                |
| nformationen rund um die Kewerbung, Einschreibung und Unterlägen zur Einschreibung sind unter folgendem Link zu finden: | M.A. Internationale Kulturhistorische Stud                                                                                                    | lien                                                                                                    |                                                                |
|                                                                                                    | M.A. Literaturwissenschaft: Literatur, Kult                                                                                                    | ur, Medien                                                                                                    |                                                                |
|                                                                                                    | M.A. Medien und Gesellschaft (interdiszip                                                                                                    | linðr)                                                                                                    |                                                                |
| Informationen zu Bewerbung und Einschreibung                                                                            | M.A. Medienkultur                                                                                                    |                                                                                                    |                                                                |
|                                                                                                    | M.A. Sozialwissenschaften                                                                                                    |                                                                                                    |                                                                |
| •                                                                                                    | M.A. Sprachwissenschaft: Deutsch, Englise                                                                                                    | ch, Romanische Sprachen                                                                                                    |                                                                |
|                                                                                                    | M.A. Geschichte (nur als Ergänzungsfach)                                                                                                    |                                                                                                    |                                                                |
|                                                                                                    | M.A. Philosophie (nur als Ergänzungsfach)                                                                                                    |                                                                                                    |                                                                |
|                                                                                                    | M.A. Theaterpädagogik (nur als Ergänzun)                                                                                                    | (sfach)                                                                                                    |                                                                |
|                                                                                                    | Fakultät III                                                                                                    |                                                                                                    |                                                                |
|                                                                                                    | M.Sc. Accounting, Auditing and Taxation                                                                                                    |                                                                                                    |                                                                |
|                                                                                                    | M.Sc. Business Analytics                                                                                                    |                                                                                                    |                                                                |
|                                                                                                    | M.Sc. Entrepreneurship and SME                                                                                                    |                                                                                                    |                                                                |
|                                                                                                    | M.Sc. Management und Märkte                                                                                                    |                                                                                                    |                                                                |
|                                                                                                    | M.Sc. Wirtschaftsinformatik                                                                                                    |                                                                                                    |                                                                |
|                                                                                                    | Fakultät IV:                                                                                                    |                                                                                                    |                                                                |
|                                                                                                    | M.Sc. Chemistry                                                                                                    |                                                                                                    |                                                                |
|                                                                                                    | M.Sc. Human Computer Interaction                                                                                                    |                                                                                                    |                                                                |
|                                                                                                    | M.Sc. Informatik (Vertiefungen Embeddeo                                                                                                    | Systems und Visual Computing)                                                                                                    |                                                                |

Es wird empfohlen E-Mail-Benachrichtigungen zu aktivieren, um aktuelle Informationen über Ihren Staus der Einschreibung zu erhalten.

| Menü durchsuchen                                                                                                    |              |              |         |                                  |
|----------------------------------------------------------------------------------------------------|--------------|--------------|---------|----------------------------------|
|                                                                                                    |              |              |         | 🚨 🌲 30 📑 🖷 <u>EN</u> 💻 <u>DE</u> |
| Startseite Veranstaltungen                                                                                                    | Organisation |              | Service | Wiki                             |
| Sie sind hier: Startseite > Veranstaltungen > Online:Bewerbung                                                                                                    |              |              |         |                                  |
| E-Mail-Benachrichtigungen aktivieren?                                                                                                    |              | <u>Hilfe</u> |         |                                  |
| Sie einalten E-Mail-Benachrichtigungen zu Ihrer Bewerbung und neuen Dokumenten im Bewerbungsportal. Die E-Mail-Benachrichtigungen Normieren Sie über Statusanderungen und Detall ihrer Bewerbung. So verpassen Sie keine Fristen oder Meldungen. Mothen Sie über Anderungen Ihrer Bewerbung und Ihrer Studiums per E-Mail Informiert werden?      Mail, St. All Benachrichtigungen aktivieren     Nein, ich informiere mich selbständig |              |              |         |                                  |
| Auswahl speichern                                                                                                    |              |              |         |                                  |

Klicken Sie anschließend auf "Bewerbung starten" und dann "+ Antrag abgeben/hinzufügen", um Ihre Einschreibung fortzusetzen.

| ■ m ★ Unison ● Menü durchsuchen                                                                                                    |              |         | 💄 🌲 30 🕞 🚥 <u>en</u> 💻 <u>d</u> |
|----------------------------------------------------------------------------------------------------|--------------|---------|---------------------------------|
| Startseite Veranstaltungen                                                                                                    | Organisation | Service | Wiki                            |
| Sie sind hier: Startsteite y Veranstaltungen y Online-Bewerbung                                                                                                    |              |         |                                 |
| Bewerbungssemester                                                                                                    |              |         |                                 |
| Wann möchten Sie Ihr Studium beginnen?                                                                                                    |              |         |                                 |
| Zurzeit sind Bewerbungen für unterschiedliche Semester möglich. Wählen Sie das Semester, zu dem Sie Ihr Studium beginnen möchten.                                   |              |         |                                 |
| Sommersemester 2023 👻                                                                                                    |              |         |                                 |
| Bewerbung starten                                                                                                    |              |         |                                 |
|                                                                                                    |              |         |                                 |
|                                                                                                    |              |         |                                 |
| A + LIDICODA Mell durchsuchen                                                                                                    |              |         |                                 |
|                                                                                                    |              |         |                                 |
| Startseite Veranstaltungen                                                                                                    | Organisation |         |                                 |
| Sie sind hier: Stattseite   Veranstaltungen   Online-Bewerbung                                                                                                    |              |         |                                 |
| Bewerbungssemester: Sommersemester 2023 - Keine Anträge 🗸 🗸                                                                                                    |              |         |                                 |
|                                                                                                    |              |         |                                 |
| Es liegen noch keine Dokumente in ihrem Postelingang vor.                                                                                                    |              |         |                                 |
| Nicht abrezebene Anträze                                                                                                    | () Hilfe     |         |                                 |
| ······                                                                                                    | -            |         |                                 |
| Um sich für einen / einen weiteren Studiengang zu bewerben / einzuschreiben, klicken Sie auf "Antrag abgeben/hinzufügen".                                           |              |         |                                 |
| Sobald Sie für einen Antrag eine "Immatrikulation beantragt" haben oder bereits "immatrikuliert" sind, können Sie keinen weiteren Antrag mehr erfassen und abgeben. |              |         |                                 |
| Falls Sie dies dennoch beabsichtigen, setzen Sie sich bitte mit Ihrem Sachbearbeiter im Studierendensekretariat in Verbindung.                                      |              |         |                                 |
| Ausgewähltes Bewerbungssemester: Sommersemester 2023                                                                                                    |              |         |                                 |
|                                                                                                    |              |         |                                 |
| 🕒 Antrag abgeben/hinzufügen                                                                                                    |              |         |                                 |
|                                                                                                    |              |         |                                 |

Um sich als Austauschstudent zu registrieren, wählen Sie den "Abschluss" = "Abschluss im Ausland" und anschließend ihr "Studienfach".

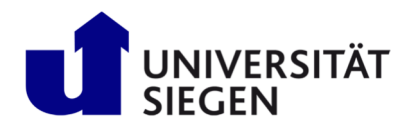

### STARTING

Student Admission, Registration and Training in German Language

|                                                                                                    | en feu l'annue d'antenne Dans abter 12 d'autoir, antis annu l'antis annu à su d'an                                                                                                    | - Revenue discovery and discovery discovery discovery                                                                     | 8 A A B B                                                                                                    |
|----------------------------------------------------------------------------------------------------|----------------------------------------------------------------------------------------------------|----------------------------------------------------------------------------------------------------|----------------------------------------------------------------------------------------------------|
| Verwaltete Lesezeichen et index Department.                                                                                                    | res/sul/common/entrancerage.xntmir_nowid=onlineapplication-overview-nov                                                                                                    | voc_nowexecutionikey=ess4achoDbAction=yachit=y                                                                            |                                                                                                    |
| benötigst Windows 10 oder höher, um zukünftige Google Chra                                                                                                    | me-Updates zu erhalten. Dieser Computer verwendet Windows 8.1.                                                                                                    |                                                                                                    | Weitere Informationen                                                                                                    |
|                                                                                                    |                                                                                                    |                                                                                                    |                                                                                                    |
| teneste Ulauraia                                                                                                    |                                                                                                    |                                                                                                    | Smith, Jane                                                                                                    |
| enschutz-Hinweis                                                                                                    |                                                                                                    |                                                                                                    | Ambazari Rd 255, 440005 Nagpur                                                                                                    |
| D Auch unvollständige und nicht abgegebene Bewerbungsanträge<br>ewerbungen werden dann nach der Durchführung der Zulassungsve<br>gegebene Bewerbungsanträge für die Sachbearbeiter/-innen einsel                                                                                                    | werden vorerst gespeichert. Sie können ihre Bewerbung jederzeit unterbrechen und spikt<br>fahren unverzüglich gelöszht. Zur Unterstützung der Bewerber/innen bei der Erfassung vo<br>har. Die Einsicht erfolgt nur dann, wenn Sie mit dem Studiensekretariat Kontakt aufnehme                                                        | r fortsetzen. Die unvollständigen und nicht abgegebenen<br>in Bewerbungsanträgen sind auch unvollständige und nicht<br>n. | ✓ cnoseena germagez.um-siegen.op                                                                                                    |
| Studiengangswunsch                                                                                                    |                                                                                                    |                                                                                                    | Kontrollblatt drucken (PDE)                                                                                                    |
|                                                                                                    |                                                                                                    |                                                                                                    | Hilfe & Kontakt                                                                                                    |
| Wählen Sie den Studiengang aus, auf den Sie sich bewerben mö<br>utomatisch weitere Eingabefelder angezeigt. Bei Studiengängen mit                                                                                                    | schten. Klicken Sie danach auf "Weiter". Sie werden nach allen notwendigen Informationen<br>mehreren Fächern, z.B. Lehramt, müssen Sie diese Eingaben für jedes Fach einzeln vorneh                                                                                                    | für die Bewerbung gefragt. Nach jeder Eingabe werden Ihnen<br>men.                                                        | Achtung: Bitte benutzen Sie zum Speichern der Daten immer den Weiter-Button. Ein Klick im Menü                                                                                                    |
|                                                                                                    |                                                                                                    |                                                                                                    | oder auf den Zurück-Button führt zu einem Verlust der geänderten und noch nicht gespeicherten Daten.                                                                                                |
| * Abschluss                                                                                                    | Bitte auswählen                                                                                                    | ~ ( <b>j</b>                                                                                                    | (falls nach Eingabe eines vollständigen Studienganges der "Weiter" Button nicht aktiv ist, laden Sie die<br>Seite neu oder drücken die Taste F5)                                                    |
|                                                                                                    |                                                                                                    |                                                                                                    | Hier erhalten Sie Informationen über die erwartete Eingabe im Jeweiligen Feld.                                                                                                    |
| Weiter                                                                                                    | Ritte auswählen                                                                                                    | i                                                                                                    | Pfeile, die durch Anklicken die weiteren Felder aktualisieren.                                                                                                    |
|                                                                                                    | Abschluss im Ausland                                                                                                    |                                                                                                    | So gekennzeichnete Felder sind Pflichtfelder. Wir benötigen diese entweder für die Abläufe ihres                                                                                                    |
|                                                                                                    | Lehramt Master Berufskolleg Modell C                                                                                                    |                                                                                                    | Studiums an unserer Hochschule oder ader für die Belieferung der amtichen Statistik (Gesetz über die<br>Statistik für das Hochschulwesen (Hochschulstatistikgesetz - HStatG) vom 2. November 1990). |
|                                                                                                    | Lehramt Master Berufskolleg Dual Modell C                                                                                                    |                                                                                                    |                                                                                                    |
|                                                                                                    | LA Master Grundschule                                                                                                    |                                                                                                    | Wenn Sie Fragen im Umgang oder Probleme mit dem System haben, wenden Sie sich bitte an folgende<br>Adresse:                                                                                         |
|                                                                                                    | LA Master Gymnasium/Gesamtschule                                                                                                    | -                                                                                                    | unisono-support@zv.uni-siegen.de                                                                                                    |
|                                                                                                    |                                                                                                    |                                                                                                    |                                                                                                    |
|                                                                                                    |                                                                                                    |                                                                                                    |                                                                                                    |
|                                                                                                    |                                                                                                    |                                                                                                    | Informationen.zum.Verfahren                                                                                                    |
|                                                                                                    |                                                                                                    |                                                                                                    | Informationen zum Verfahren                                                                                                    |
|                                                                                                    |                                                                                                    |                                                                                                    | Informetionen.avm.\\erlahten                                                                                                    |
|                                                                                                    |                                                                                                    |                                                                                                    | Informationen.zum.Verfahren                                                                                                    |
|                                                                                                    |                                                                                                    |                                                                                                    | D Informationen aum.Verlahren                                                                                                    |
|                                                                                                    |                                                                                                    |                                                                                                    | D Informationen.zum.Verfahren                                                                                                    |
| HSinOne als App Installieren                                                                                                    |                                                                                                    |                                                                                                    | Informationen.aum.verlähren                                                                                                    |
| HSinOne als App Installieren                                                                                                    |                                                                                                    |                                                                                                    | Informetionen.avm.\\etahten                                                                                                    |
| HSinOne als App Installieren                                                                                                    |                                                                                                    |                                                                                                    | Informationen.avm.\Verfahren                                                                                                    |
| HISInOne als App Installieren<br>Studiengangswunsch                                                                                                    |                                                                                                    |                                                                                                    | Informationen.zum.Verfahren                                                                                                    |
| HISInOne als App Installieren<br>Studiengangswunsch                                                                                                    |                                                                                                    |                                                                                                    | Informationen zum.Verfahren                                                                                                    |
| HSInOne als App Installieren<br>Studiengangswunsch<br>Bitte wählen Sie hier den von linnen gewünschte<br>Nachdem Sie einen vollständigen Studiengang a                                                                                                    | n Studiengang aus, auf den Sie sich bewerben möchten.<br>uzgewählt haben, können Sie mit "Weiter" fortfahren. Nach jeder Ein                                                                                                    | gabe werden ihnen automatisch weitere dazu                                                                                | Informationen.aum.vierdahren                                                                                                    |
| ISinOne als App Installeren<br>Studiengangswunsch<br>Bitte wahlen Sie hier den von Innen gewünschnt<br>Nachden Sie einer vollständigen Studiengang a<br>assende Eingabefelder angezeigt.                                                                                                    | an Studiengang aus, auf den Sie sich bewerben möchten.<br>usgewählt haben, können Sie mit "Weiter" fortfähren. Nach jeder Ein<br>mt) nehmen Sie diese Eingaben bitte für jedes Fach Ihres Studiengan                                                                                                    | gabe werden ihnen automatisch weitere dazu<br>gs einzeln vor.                                                             | Informationen.aum.\hefahren                                                                                                    |
| HSinOne als App Installieren     Studiengangswunsch     Bitte wählen Sie hier den von Innen gewünschnte<br>Nachden Sie seine vollstandigen Studiengang a<br>assende Eingabefelder angezeigt.     eil Studiengängen mit mehreren Fächern (z. 8. Lenza                                                                                                    | in Studiengang aus, auf den Sie sich bewerben möchten.<br>usgewählt haben, können Sie mit "Weiter" fortfahren. Nach jeder Ein<br>mit nehmen Sie diese Eingaben bitte für jedes Fach Ihres Studiengan                                                                                                    | gabe werden Ihnen automatisch weitere dazu<br>gs einzein vor.                                                             | Informationen.aum.\\efahtren                                                                                                    |
| tsinone als App Installieren<br>Studiengangswunsch<br>Die Bite wolfendigen Studiengang a<br>Nachden Ste einer den von Ihnen gewonnechte<br>Nachden Ste einer den von Ihnen gewonnechte<br>Nachden Ste einer den von Ihnen gewonnechte<br>Studiengangen mit mehreren Fakteren (z.B. Lehra<br>* Abschluss                                                                                                    | in Studiengang aus, auf den Sie sich bewerben möchten.<br>Jusgewählt haben, können Sie mit "Weiter" fortfahren. Nach jeder Ein<br>mit nehmen Sie diese Eingaben bitte für jedes Fach Inres Studiengan<br>Abschluss im Ausland                                                                                                    | gabe werden ihnen automatisch weitere dazu<br>gs einzein vor.                                                             | Informationen.aum.\Verfahren                                                                                                    |
| HSinOne als App Installieren<br>Studiengangswunsch<br>Studiens Sie hier den von Ihnen gewünschte<br>Nachdem Sie einen vollständigen Studiengang a<br>Aschdem Sie einen vollständigen Studiengang<br>ist Studiengängen mit mehreren Fächern (z.B. Lehra<br>* Abschluss<br>* Studienfach                                                                                                    | in Studiengung aus, auf den Sie sich bewerben möchten.<br>usgewählt haben, können Sie mit "Weiter" fortfahren. Nach jeder Ein<br>mit) nehmen Sie diese Eingaben bitte für jedes Fach Inres Studiengan<br>Abschluss im Ausland<br>Informatik                                                                                          | gabe werden ihnen automatisch weitere dazu<br>gs einzeln vor.                                                             | Informationen.avm.\\efahtren                                                                                                    |
| <b>ItSinOne als App Installieren Studiengangswunsch</b> Entre wahien Sie hier den von Ihnen gewünschte Nachder angezeigt: ei Studiengangen mit mehreren Fachen (z.B. Lehrz<br>* Abschluss<br>Studiengangen mit mehreren Fachen (z.B. Lehrz<br>* Abschluss<br>* Studienfach<br>* Vertiefung                                                                                                    | in Studiengang aus, auf den Sie sich bewerben möchten.<br>usgewählt haben, können Sie mit "Weiter" fortfahren. Nach jeder Ein<br>mit) nehmen Sie diese Eingaben bitte für jedes Fach Inres Studiengan<br>Abschluss im Ausland<br>Informatik<br>keine Vertiefung                                                                      | gabe werden ihnen automatisch weitere dazu<br>gs einzeln vor.                                                             | Informationen.avm.\\efahtren                                                                                                    |
| IISInOne als App Installieren Studiengangswunsch Distre wahlen Sie hier den von Innen gewünschte Nachder angezeigt: ei Studiengangen mit metireren Fachen (z.B. Lehra * Abschluss * Studienfach * Vertiefung * Fachkennz.                                                                                                    | in Studiengang aus, auf den Sie sich bewerben möchten.<br>usgewählt haben, können Sie mit "Weiter" fortfahren. Nach jeder Ein<br>mit) nehmen Sie diese Eingaben bitte für jedes Fach Ihres Studiengan<br>Abschluss im Ausland<br>Informatik<br>keine Xettiefung<br>Hauptfach                                                         | gabe werden ihnen automatisch weitere dazu<br>gs einzeln vor.                                                             | Informationen.aum.Verfahren                                                                                                    |
| HBinOne als App Installieren<br>Studiengangswunsch<br>Studien Sie hier den von Ihnen gewünschte<br>Nachdem Sie einen vollständigen Studiengang a<br>sassende Eingabefelder angezeigt.<br>Biste Wahlen Sie hier den von Ihnen gewünschte<br>Studiengangen mit mehreren Fachern (z.B. Lehra<br>* Abschluss<br>Studienfach<br>* Vertiefung<br>* Fachkennz.<br>* Studientyp                                                                    | in Studiengang aus, auf den Sie sich bewerben möchten.<br>usgewählt haben, können Sie mit "Weiter" fortfahren. Nach jeder Ein<br>imt) nehmen Sie diese Eingaben bitte für jedes Fach ihres Studiengan<br>Abschluss im Ausland<br>Informatik<br>keine Vertiefung<br>Hauptfach<br>Volizeitstudium                                      | gabe werden ihnen automatisch weitere dazu<br>gs einzeln vor.                                                             | Informationen.aum.vietahtena                                                                                                    |
| tSinOne als App Installeren<br>Studiengangswunsch<br>Bitte wahlen Sie hier den von innen gewünschte<br>Nachdem Sie einen vollstandigen Studiengang a<br>ssende Eingabefelder angezeigt.<br>el Studiengängen mit mehreren Fachern (z.B. Lehrz<br>* Abschluss<br>* Studienfach<br>* Vertrafung<br>* Fachkennz.<br>* Studienform                                                                                                    | in Studiengang aus, auf den Sie sich bewerben mochten.<br>usgewählt haben, können Sie mit "Weiter" fortfahren. Nach jeder Ein<br>mti nehmen Sie diese Eingaben bitte für jedes Fach Ihres Studiengan<br>Abschluss im Ausland<br>Informatik<br>keine Kettiefung<br>Hauptfach<br>Volizeitstudium<br>Erststudium                        | gabe werden ihnen automatisch weitere dazu<br>gs einzeln vor.                                                             | Informationen.aum.Wetahten                                                                                                    |
| HisinOne als App Installieren  Studiengangswunsch  Bitte wahlen Sie hier den von Innen gewünschte Nachdem Sie einen volksändigen Sudiengang a<br>zassende Eingabefelder angezeigt. Bitte wahlen Sie hier den von Innen gewünschte<br>assender Eingabefelder angezeigt. Bitte Studiengangen mit mehreren Fachern (z.B. Lehra<br>* Abschluss<br>- Studienfach<br>* Vertiefung<br># Fachkennz.<br>* Studientyp<br>* Studiengang (nur Anzeige) | In Studiengang aus, auf den Sie sich bewerben möchten.<br>usgewählt haben, können Sie mit "Weiter" fortfahren. Nach jeder Ein<br>mt nehmen Sie diese Eingaben bitte für jedes Fach Ihres Studiengan<br>Abschluss im Ausland<br>Informatik<br>keine.XextisEung<br>Hauptfach<br>Volteristudium<br>Erststudium<br>Ab.Ausland Informatik | gabe werden Ihnen automatisch weitere dazu<br>gs einzeln vor:                                                             | Informationen.aum.Verfahren                                                                                                    |

| → Weiter                                                                                                    |                                                                             |                                                       |                                                                                                    |                                          |
|----------------------------------------------------------------------------------------------------|-----------------------------------------------------------------------------|-------------------------------------------------------|----------------------------------------------------------------------------------------------------|------------------------------------------|
| a unison Menü durthsuthen                                                                                                    |                                                                             |                                                       | 💄 🌲 30 🕞                                                                                                    | 🕨 🖷 🖿 🗖                                  |
| Startseite Veranstaltu                                                                                                    | ngen                                                                        | Organisation                                          | Service                                                                                                    | Wiki                                     |
| ie sind hier: Startseite > Veranstaltungen > Online-Bewertsung                                                                                                    |                                                                             |                                                       |                                                                                                    |                                          |
| Bewerbungssemester: Sommersemester 2023                                                                                                    |                                                                             |                                                       | Persönliche Informationen                                                                                                    |                                          |
| Ihr Bewerbungsantrag - 1. Antrag                                                                                                    |                                                                             | < Zur Übersich                                        | Bewerbernummer: 224144                                                                                                    |                                          |
| Vieten Dark. Sie halten alle für fürs Studienbewerhung erforderlichen Angeben eingegeben<br>über die Schaltflächer "Antrag abgeben".      D     Sie konnen ihren Antrag bis zum 24 03 2023 bögeben. | Bitte kontrollieren Sie Ihre Angaben. Wenn Ihre Eingaben vollständig und ko | rrekt sind, können Sie den Antrag unten auf der Seite | Senith, Jane<br>Ambatani Sil 235. 440005 Natgour<br>druttus aethudile kuuni-lesen die<br>_ 131.713.123456.00519.87654                                                                                                    |                                          |
| 1. Antrag                                                                                                    |                                                                             | Antragsstatus: In Vorbereitung                        |                                                                                                    |                                          |
| Abschluss im Ausland Politikwissenschaft , 1. Fachsemester                                                                                                    | Ohne Zulassungsbeschränkung                                                 | Antragsfachstatus:<br>In Vorbereitung                 | Kontrollblatt drucken (PDF)                                                                                                    |                                          |
|                                                                                                    |                                                                             |                                                       | Hilfe & Kontakt                                                                                                    |                                          |
| Angaben bestätigen und Bewerbungsantrag abgeben                                                                                                    |                                                                             |                                                       | Achtung: Bitte benutzen Sie zum Speichern der Daten immer den Weiter-Button. Ein Kl<br>oder auf den Zurück-Button führt zu einem Verlust der geänderten und noch nicht gespe                                                                                                    | lick im Menü<br>eicherten Daten.         |
| Hiermit bestätige ich die Richtigkeit meiner Angaben.                                                                                                    |                                                                             |                                                       | (falls nach Eingabe eines vollständigen Studienganges der "Weiter" Button nicht aktiv ist,<br>Seite neu oder drücken die Taste F5)                                                                                                    | , laden Sie die                          |
| Antrag abgeben                                                                                                    |                                                                             |                                                       | ① Hier erhalten Sie Informationen über die erwartete Eingabe im jeweiligen Feld.                                                                                                    |                                          |
| A LAUGE ADDREAM                                                                                                    |                                                                             |                                                       | Immer dort wo eine Abhängigkeit zwischen Dateneingabefeldern besteht, befinden s<br>Pfeile, die durch Anklicken die weiteren Felder aktualisieren.                                                                                                    | sich zwei grüne                          |
| Sie können ihren Antrag bis zum 24.03.2023 abgeben.                                                                                                    |                                                                             |                                                       | <ul> <li>So gekennzeichnete Felder sind Pflichtfelder. Wir benötigen diese entweder für die Abi<br/>Studiums an unserer Hochschule oder aber für die Belieferung der amtlichen Statistik (G<br/>Statistik für das Hochschulwesen (Hochschulstatistigesetz - HStatG) vom 2. November 1</li> </ul> | läufe Ihres<br>iesetz über die<br>1990). |
|                                                                                                    |                                                                             |                                                       | Wenn Sie Fragen im Umgung oder Probleme mit dem System haben, wenden Sie sich bit<br>Adresse:<br>Jurisono-support@Zxumi-siegen.de                                                                                                    | tte an folgende                          |
| HISinOne als App installieren                                                                                                    |                                                                             |                                                       |                                                                                                    | ×                                        |

Damit haben Sie die Registrierung abgeschlossen.

Zulassungstyp Ohne Zulassungsbeschränkung

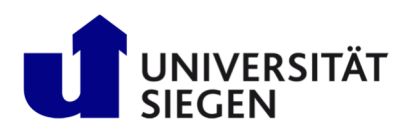

#### **STARTING** Student Admission, Registration and Training in German Language

| Your application request - Application #5                                                                                                    |                                                                                                    |                                              | Applicant number: 223731                                                                                                    |
|----------------------------------------------------------------------------------------------------|----------------------------------------------------------------------------------------------------|----------------------------------------------|----------------------------------------------------------------------------------------------------|
|                                                                                                    |                                                                                                    |                                              | app, applicant                                                                                                    |
| Application #5                                                                                                    |                                                                                                    | Application status: In preparation           | / nicht zustellen. 57076 Siegen                                                                                                    |
| Finals in Foreign Country Business Information Systems, First semester                                                                                                    | No admission restriction                                                                                                    | Status of subject request:<br>In preparation | Mulaniterbunkkulariskolliterentuke     Molabonerbunkkei                                                                                                    |
| Vielen Dank für ihre Eingabe. Sie werden in Kürze weitere Informationen von uns erhalten./Thank you for your                                                               | input. You will receive further informati                                                                                                    | on in the next days.                         | 2 Print data.control sheet (PDF)                                                                                                    |
|                                                                                                    |                                                                                                    |                                              | Help & Contact                                                                                                    |
| Vielen Dank für ihre Eingabe. Sie werden in Kürze weitere informationen von uns erhalten./Thank you for your input. You will receive further information in the next days. |                                                                                                    |                                              | Note: Use the Next – button to confirm your entries and to continue. Do not use navigation bar or<br>Back – button to move through the menu as data will be lost. |
|                                                                                                    |                                                                                                    |                                              | ① button displays information on the expected entry.                                                                                                    |
|                                                                                                    | Indicate a dependency between certain text fields. A former optional field may become<br>mandatory depending on what kind of entry was made. |                                              |                                                                                                    |
| L2                                                                                                    | Fields marked with asterisk are mandatory and must be completed.                                                                             |                                              |                                                                                                    |
|                                                                                                    |                                                                                                    |                                              | If you need help or information please contact:                                                                                                    |
|                                                                                                    |                                                                                                    |                                              | unisono-support@zw.uni-siegen.de                                                                                                    |
|                                                                                                    |                                                                                                    |                                              | ① Information on the procedure                                                                                                    |

Wir werden Ihnen einige Tage später nach Eingang der Meldung Ihrer Krankenversicherung eine Email mit Ihrer Matrikelnummer und der Zahlungsaufforderung zuschicken. Danach nutzen Sie bitte Ihre Matrikelnummer, um sich in unisono anzumelden. Ihr selbst gewähltes Passwort bleibt identisch. Dann können Sie Ihren Zugriff auf die die Dienste der Universität Siegen, wie Email, Moodle, usw. selbst in unisono freischalten (<u>https://www.zimt.uni-</u> <u>siegen.de/beratung\_und\_lehre/benutzerservice/freischaltung.html</u>). Wir wünschen Ihnen einen guten Start in Ihr Studium.